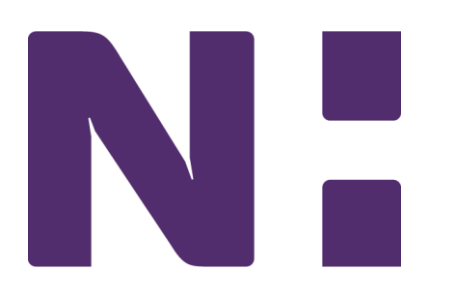

## Dimensions Acute: 2019 Upgrade Reference Stork Nurses: L&D, Mother/Baby, NICU

Familiarize yourself with the design and structure of the upgraded Epic product for Dimensions Acute.

Title: Stork Nurses

Prerequisites: None ; Length: 10 minutes; Version: Epic 2019

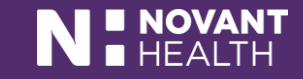

# Stork Nurse: L&D, M/B, NICU

 The following slides include Dimensions changes specific to Women's Services that may have been recently implemented or will be implemented when Dimensions is upgraded from the 2018 version to the 2019 version on Aug. 11, 2019.

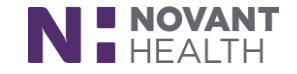

#### Storyboard

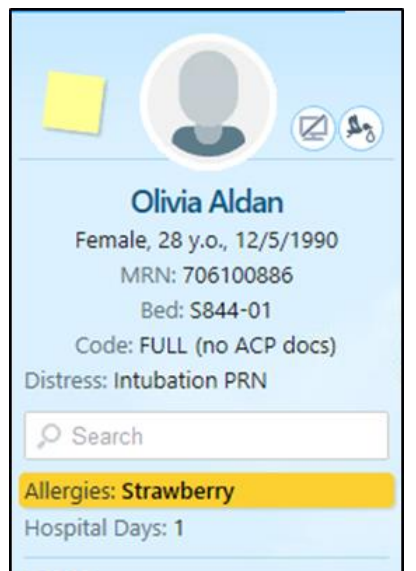

LABOR

Cervical Exam: 5 / 90 / 0

Membranes: Intact

SINGLETON PREGNANCY Hx: G3P1011 GA: 38w3d (7/24/2019) Blood Type: O Negative GBS: None

L&D ENCOUNTER: TODAY Planned Discharge: 2 d Encounter for supervision of normal pregnancy

> Francis Mountain, MD Attending

Storyboard is an Epic automatic enhancement. The patient header will no longer be available. The Storyboard will now be viewable on the left side of the patient chart and the activities, which previously were on the left, will be moved to the top of the patient chart.

The Storyboard allows users to review a patient's story, take common actions such as acknowledging orders or reviewing the problem list, and jump to common activities.

Storyboard uses a combination of displays and hover reports – if information is not visible in the display it may be available when hovering.

Stork nurses and Stork ancillary staff will have 3 types of specialty Storyboards:

- > OB Labor
- > OB Postpartum
- OB Newborn

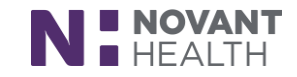

#### Storyboard

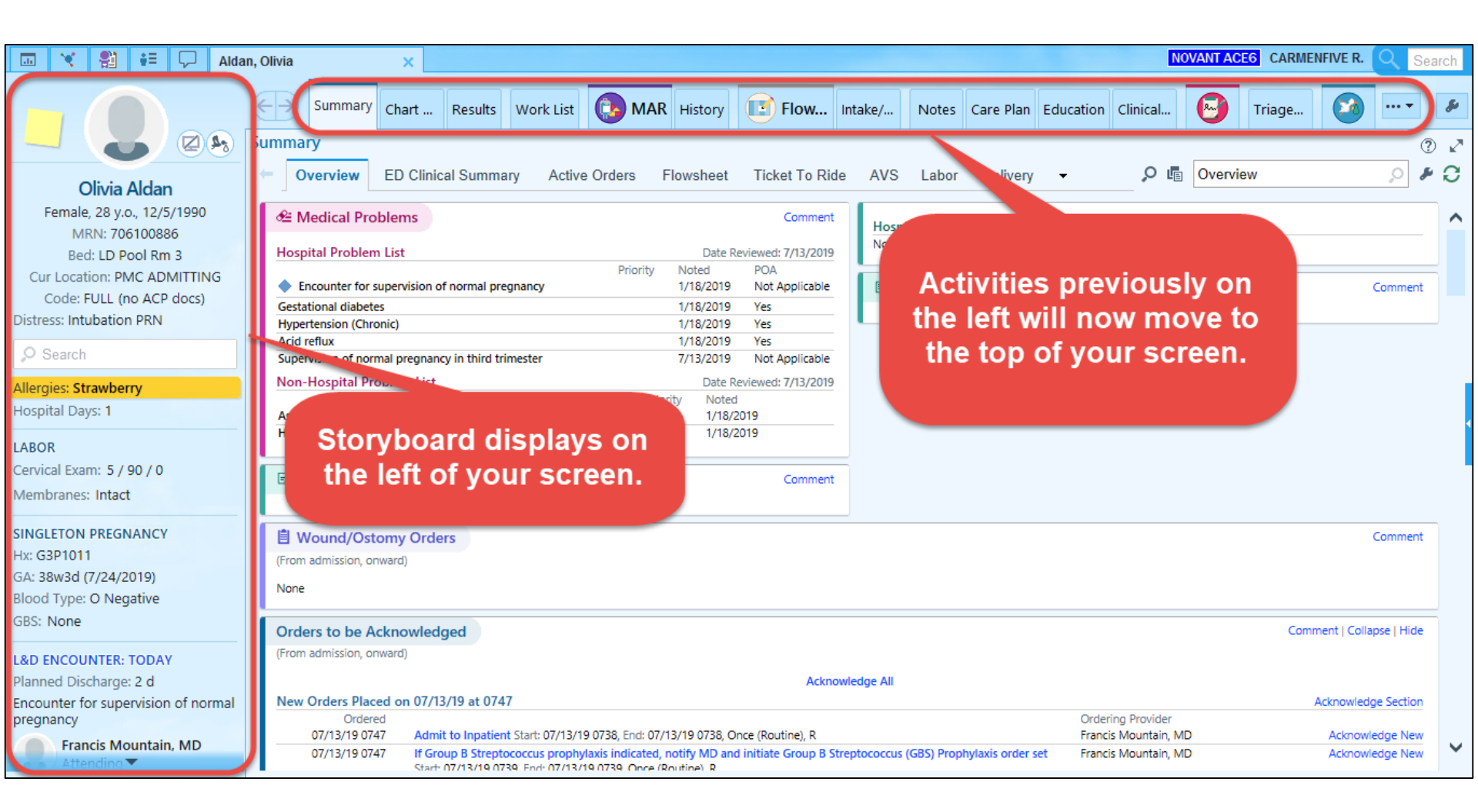

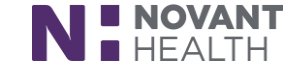

#### Three Stork Specialty Storyboards

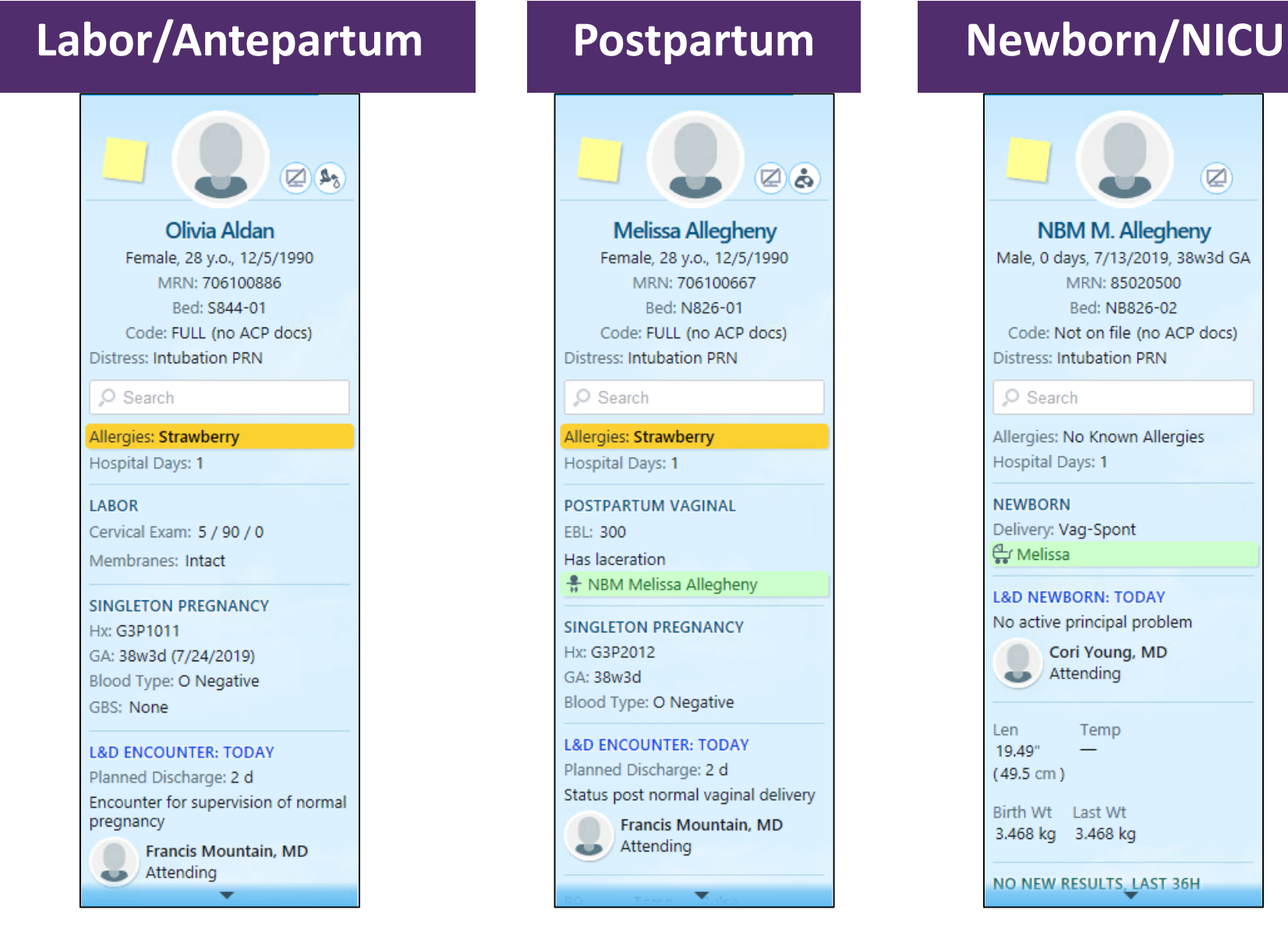

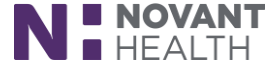

#### Four Storyboard Sections

Francis Mountain, MD

The storyboard is divided into 4 sections : Patient Identification, Notifications, Key Information and Details.

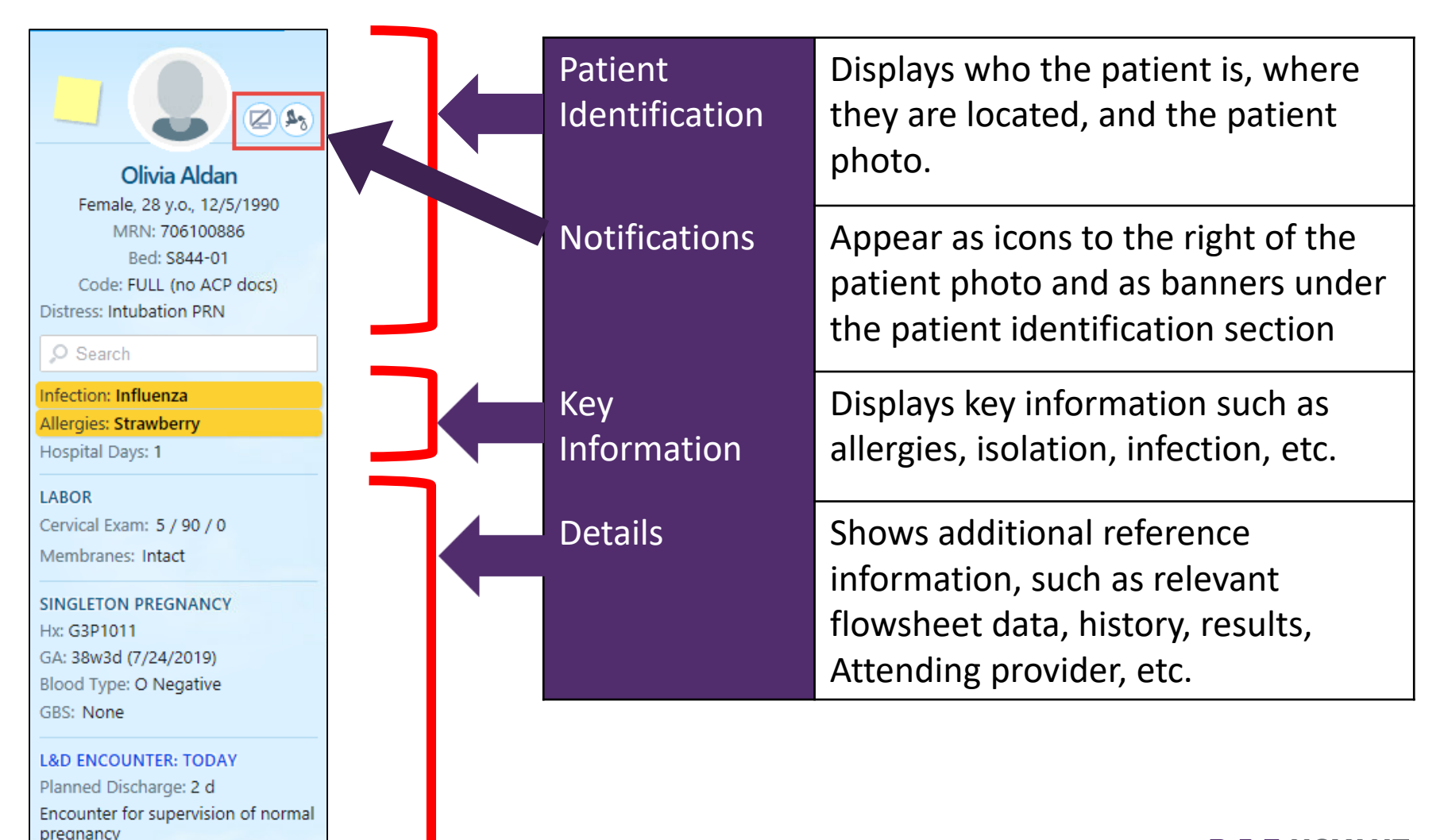

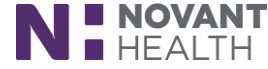

#### Pregnancy Status in Storyboard

Pregnant patients will display the Stork icon **b** to the right of their photo on the Storyboard. Hover over the icon to see the tooltip indicating the "Patient is currently pregnant" as well as the gestational age.

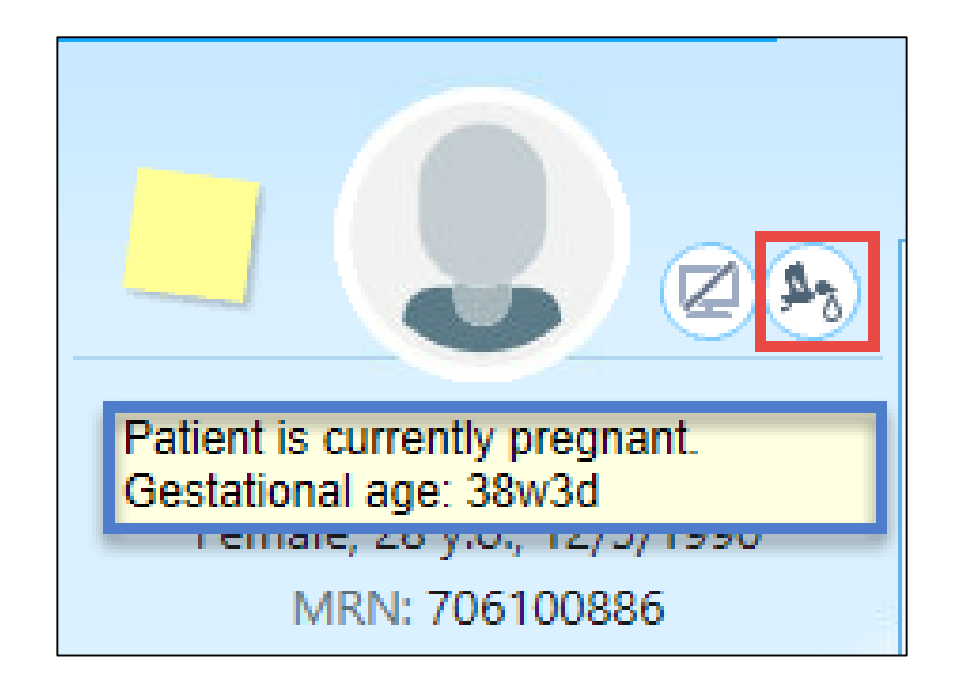

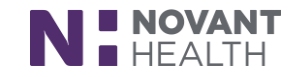

#### Breastfeeding Status in Storyboard

After delivery, when a patient's Breastfeeding Status has been documented as "Yes" in the Postpartum flowsheet > Breasts/Nipples group, the Breastfeeding icon in the Storyboard. Hover over the icon to see the tooltip indicating the "Patient is currently lactating."

| Flowsheets             |              |                                       |                 |               |               |                                  | ]                     |                 |
|------------------------|--------------|---------------------------------------|-----------------|---------------|---------------|----------------------------------|-----------------------|-----------------|
| Eile 🔤 Add Rows 🛧 L    | DAAva        | tar - 🖼 Cascade 🔤 Add <u>C</u> ol nin | Insert Col 🤞 Da | ta Validate 🧳 | Hide Device   | e Data 👻 📊 L <u>a</u> st Filed 🛛 |                       |                 |
| Lactation Consultation | IP La        | ctation Mom IP Lactation Infant       | Newborn I/O     | OP Lactation  | Interpret     | er Services Postpartum           |                       |                 |
| Search (Alt+Comma)     | 9            | Expanded View All                     | <               | 1m 5m         | 15m 1h        | Based On: 0000 Reset Nov         |                       |                 |
| Hide All Sho           | w All        |                                       |                 | Admission (   | Current) from | 7/13/2019 in                     |                       |                 |
| Fundus                 | ✓            |                                       |                 |               | 7/13/19       |                                  |                       |                 |
| Lochia                 | ✓            |                                       |                 | 1005          |               | 1404                             |                       |                 |
| Peri-rectal Area       | ✓            | Breasts/Nipples                       |                 |               |               |                                  |                       |                 |
| Pain Assessment        | ✓            | Breasts/Nipples (WDL)                 |                 |               |               |                                  |                       |                 |
| Sedation Scales        | ✓            | Intervention                          |                 |               |               |                                  |                       |                 |
| Breasts/Nipples        | $\checkmark$ | Breastfeeding Status                  |                 |               | Yes           |                                  |                       |                 |
| Activity and Safety    | ~            | Activity and Safety                   |                 |               |               |                                  |                       |                 |
| Comfort and Hygiene    | ~            | Activity                              |                 |               |               |                                  | and the second second |                 |
|                        |              | A offusty A opiotopoo                 |                 |               |               |                                  |                       | E C             |
|                        |              |                                       |                 |               |               |                                  |                       |                 |
|                        |              |                                       |                 |               |               | N.4.                             | Patient is curre      | ently lactating |
|                        |              |                                       |                 |               |               |                                  |                       |                 |
|                        |              |                                       |                 |               |               | <b>F</b>                         | la 20                 | C /1000         |
|                        |              |                                       |                 |               |               | ⊢ema                             | iie, 28 y.o., 12/.    | 5/1990          |
|                        |              |                                       |                 |               |               |                                  |                       |                 |

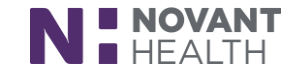

#### FYI Flags in Storyboard

FYI flags will no longer display as light green banners under the patient's name. Instead, you will see the FYI Flag icon 2 to the right of the patient's photo in the Storyboard. A number will also be present over the icon to indicate how many FYI flags are listed for the patient. Hover over the icon to see the tooltip showing the specific FYI flags.

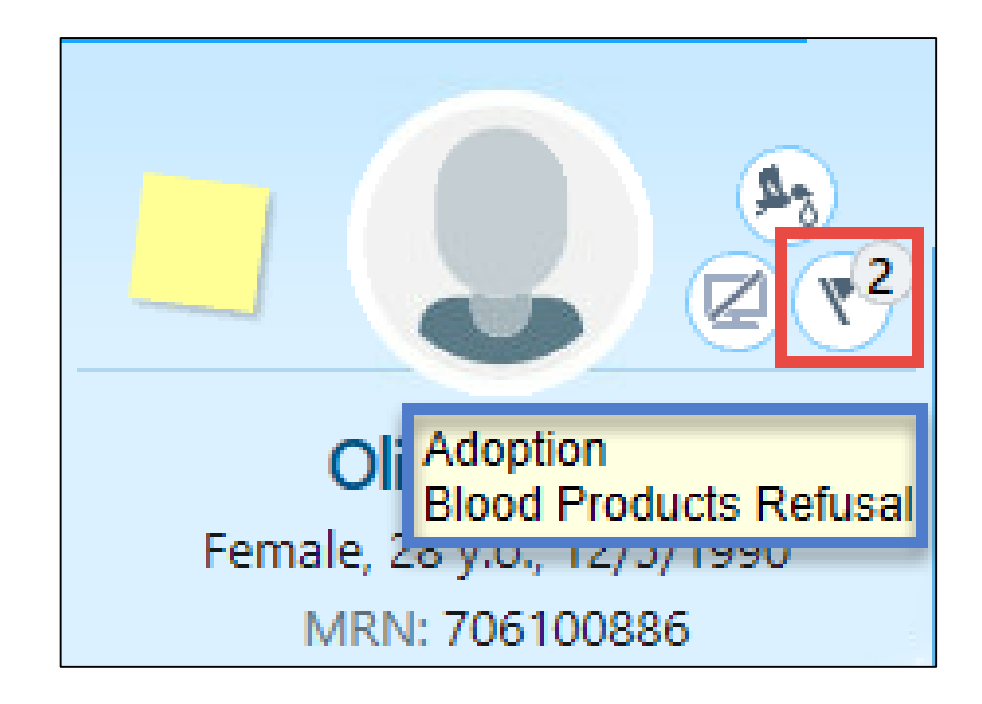

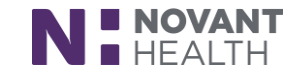

#### L&D Grease Board Column Personalization

Re-organize or remove columns in your L&D Grease Board views when you click the wrench to the right of the view buttons. In the Choose Columns tab of the Grease Board Personalization window, select the view you want to personalize then re-arrange columns or remove columns from the "Your Columns" section. Removed columns will be moved to the "Available Columns" section to be added back if desired.

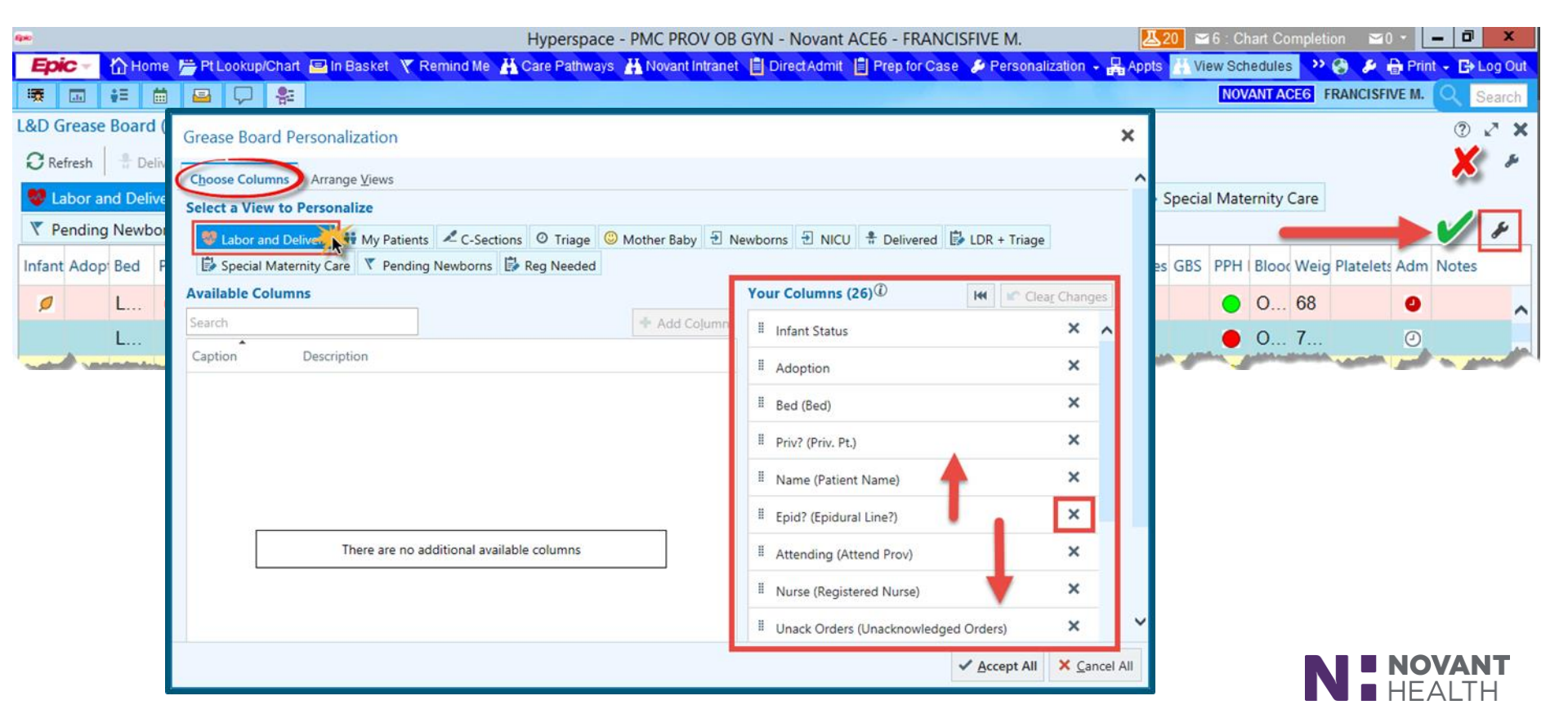

#### Reconcile Outside Obstetric Data with Patients' OB History

See a more complete picture of patients' obstetric history by reconciling outside information into the patient's local chart. In the reconciliation view, you can see a Care Everywhere icon 🕑 by data from an external source. Then, you can merge the data with an existing pregnancy, add a new pregnancy, or discard the data.

| ( | OB History       |         |                                             |                                                                      |         |               |           |     |        |    |      |    |                      | <b>†</b> ‡     |
|---|------------------|---------|---------------------------------------------|----------------------------------------------------------------------|---------|---------------|-----------|-----|--------|----|------|----|----------------------|----------------|
|   | Reconcile Outsid | le Preg | nancies —                                   |                                                                      |         |               |           |     |        |    |      |    |                      |                |
|   | <b>A</b>         |         | Date                                        | GA                                                                   | Outcome | Delivery Type | Weight    | Sex | Living | A1 | A5 P | TL | Delivering Clinician |                |
|   | 2016 Pregnancy   | /       |                                             |                                                                      |         |               |           |     |        |    |      |    |                      |                |
|   |                  |         | 7/16/2016                                   | 40w 0d                                                               | Term    | Vag-Spont     | 7 lb 3 oz | F   | Living |    | Ν    | 1  |                      |                |
|   |                  | _       | Anesthesia methods: Local<br>Name: Clarissa |                                                                      |         |               |           |     |        |    |      |    |                      |                |
| l | 1 🗊 💌            | e       | 7/16/2016                                   | 40w 0d                                                               | Term    | Vag-Spont     |           |     | Living |    |      |    |                      |                |
|   |                  |         | Anesthesia m<br>Source Organ                | Anesthesia methods: Local<br>Source Organization: Summerhill Medical |         |               |           |     |        |    |      |    |                      |                |
|   | 2018 Pregnancy   | /       |                                             |                                                                      |         |               |           |     |        |    |      |    |                      |                |
|   |                  | *       | 4/30/2018                                   | 6w 0d                                                                | SAB     |               |           |     |        |    |      |    |                      |                |
| ſ | + 🗊 👻            | e       | 4/30/2018                                   | 6w 0d                                                                | SAB     |               |           |     |        |    |      |    |                      |                |
|   |                  |         | Source Organization: Summerhill Medical     |                                                                      |         |               |           |     |        |    |      |    |                      |                |
|   |                  |         |                                             |                                                                      |         |               |           |     |        |    |      |    | ✓ <u>A</u> ccept X ( | <u>C</u> ancel |
|   | ✓ Close          |         |                                             |                                                                      |         |               |           |     |        |    |      |    | 1 Previous           | Next           |

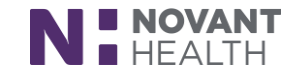

#### Send More Obstetric History Details with Care Everywhere

To provide a more complete picture of patients' obstetric history in Care Everywhere documents, the following details are now included in the OB History section:

- > The total length of labor
- > The length of the third stage of labor
- > All anesthesia methods, rather than only the first method
- > Delivery complications
- > The current living status (I HSB 35814), if it is documented or the living status at delivery (I HSB 35303), as before.
- > Living status comments
- > Delivery location comments

| ୦<br>ଚ | ostetrics  <br>Grav                                                                                                    | History<br>Para         | Term         | Pre        | Abrt        | (TAB)         | (SAB) | (Ect) | Mult   | Lvng | Comments |       |     |     |
|--------|----------------------------------------------------------------------------------------------------|-------------------------|--------------|------------|-------------|---------------|-------|-------|--------|------|----------|-------|-----|-----|
|        | 1                                                                                                    | 1                       | 1            |            |             |               |       |       |        | 1    |          |       |     |     |
|        | Date                                                                                                    |                         | Outcome      |            | Total Labor | Labor/2nd/3rd |       |       | Weight | Sex  | Delivery | Anes  | PTL | LIV |
|        | Complications: None, PPH (postpartum hemorrhage)<br>Living Status Comments: Living<br>Delivery Location: Another State |                         |              |            |             |               |       |       |        |      |          | LIVIT |     |     |
|        | Living Stat                                                                                                    | tus Commo<br>cation: Al | ents: Living | partum nem | offnage)    |               |       |       |        |      |          |       |     |     |

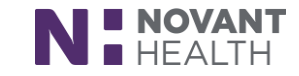

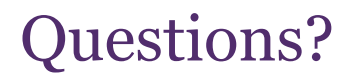

### E-mail dimensionsacutetraining@novanthealth.org

Be sure to specify that your question pertains to the STORK application.

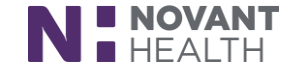